## hWP VX520 Download instructions - Dial

| Step | Terminal Response                                                                                          | Action                                                                                  |
|------|----------------------------------------------------------------------------------------------------|-----------------------------------------------------------------------------------------|
| 1    |                                                                                                    | Press F2 and F4 together.                                                               |
| 2    | TERMINAL MGR ENTRY<br>Please Enter Password                                                                | Key the system password<br>("1" [ <b>ALPHA</b> ] [ <b>ALPHA</b> ]<br>"66831") and press |
|      | Press CANCEL to exit                                                                                       |                                                                                         |
| 3    | VERIX TERMINAL MGR<br>1) Edit Parameters<br>2) Download                                                    | Select "Download."                                                                      |
|      | 3) Restart<br>∎ ↓ ↑                                                                                        |                                                                                         |
| 4    | VERIX TERMINAL MGR<br>Group ID: _1                                                                         | Press                                                                                   |
| 5    | VERIX TERMINAL MGR<br>Please enter<br>Password for GID 1<br>                                               | Key the GID password<br>(" <mark>23378463</mark> ") and press                           |
| 6    | VTM DOWNLOAD MGR G1<br>1) Single-app<br>2) Multi-app                                                       | Select "Multi-app."                                                                     |
|      | + ↑                                                                                                    |                                                                                         |
| 7    | <ul> <li>VTM DOWNLOAD MGR G1</li> <li><b>1) Full dnld</b></li> <li>2) Partial dnld</li> <li>↓ ↑</li> </ul> | Select "Full dnld."                                                                     |
| 8    | VTM DOWNLOAD MGR G1<br>GIDS to ERASE:<br>1) CHANGE CHOICES<br>2) CONTINUE                                  | Press [1] (Change Choices)                                                              |
| 9    | VTM DOWNLOAD MGR G1<br>CLEAR APPLICATION FROM<br>GROUP 1?<br>1) YES<br>2) NO                               | Press [1] (Yes)                                                                         |
| 10   | VTM DOWNLOAD MGR G1<br>**** WARNING ****<br>CONFIRM DELETION FOR<br>APPLICATION<br>1) YES<br>2) NO         | Press [1] (Yes)                                                                         |

## hWP VX520 Download instructions - Dial

| 11 | VTM DOWNLOAD MGR G1 CLEAR<br>APPLICATION FROM GROUP 2?<br>1) YES<br>2) NO                                    | Press [1] (Yes)                                                                                                    |
|----|----------------------------------------------------------------------------------------------------|----------------------------------------------------------------------------------------------------|
| 12 | VTM DOWNLOAD MGR G1<br>**** WARNING ****<br>CONFIRM DELETION FOR<br>APPLICATION<br>1) YES<br>2) NO           | Press [1] (Yes)                                                                                                    |
| 13 | VTM DOWNLOAD MGR G1<br>1) Modem<br>2) COM1<br>3) COM7<br>↓ ↑                                                 | Select "Modem."                                                                                                    |
| 14 | VTM DOWNLOAD MGR G1<br>*ZA= *MA<br>*ZP= 18009495965<br>*ZT= XXXXX<br>*ZB= 1000<br>1) Edit<br>2) Start<br>↓ ↑ | (If the parameters are<br>correct) Select "Start" and skip<br>to step 8.<br>or<br>(If the parameters<br>are not correct) Select<br>"Edit" and continue with the<br>next step.                                           |
| 15 | VTM DOWNLOAD MGR G1<br>1) Single-app<br>2) Multi-app<br>↓ ↑                                                  | Select "Multi-app."                                                                                                    |
| 16 | VTM DOWNLOAD MGR G1<br><b>*</b> ZP Host Phone num<br>18009495965                                             | Verify that the terminal displays<br>18009495965 and press .<br>REPORTS<br>Press to edit.                                                                                                    |
| 17 | VTM DOWNLOAD MGR G1<br>*ZT Terminal <i>ID</i><br>XXXXXX                                                      | Verity the terminal displays the<br>correct <i>TID</i> and press .<br><i>This will be the "LK" number on</i><br><i>the terminal sticker. Use only</i><br><i>the number following "LK".</i><br>REPORTS<br>Press to edit. |
| 18 | VTM DOWNLOAD MGR G1                                                                                          | Select "1000."                                                                                                    |
| L  | Select Block SIZE                                                                                            |                                                                                                    |

## hWP VX520 Download instructions - Dial

| 1  | For Download        |                                                          |
|----|---------------------|----------------------------------------------------------|
|    | 1) 1000             |                                                          |
|    | 2) 500              |                                                          |
|    | 3) 240              |                                                          |
|    | ↓ ↑                 |                                                          |
| 19 | VTM DOWNLOAD MGR G1 | Press 2 to select "Download".                            |
|    | *ZA= ≭MA            |                                                          |
|    | *ZP= 18009495965    |                                                          |
|    | *ZT= XXXXXX         |                                                          |
|    | *ZB= 1000           |                                                          |
|    | 1) Edit             |                                                          |
|    | 2) Download         |                                                          |
|    | 3) Restart          |                                                          |
|    | ↓ ↑                 |                                                          |
| 20 | VTM DOWNLOAD MGR G1 | The terminal displays dashes                             |
|    |                     | download completes. The                                  |
|    | App ID: *MA         | terminal restarts and displays                           |
|    | Status: Downloading | the idle prompt.                                         |
|    | *                   |                                                          |
|    |                     | Note:                                                    |
|    |                     | Each asterisk represents 10% of the download completing. |